# How to **Download** Your Ebook

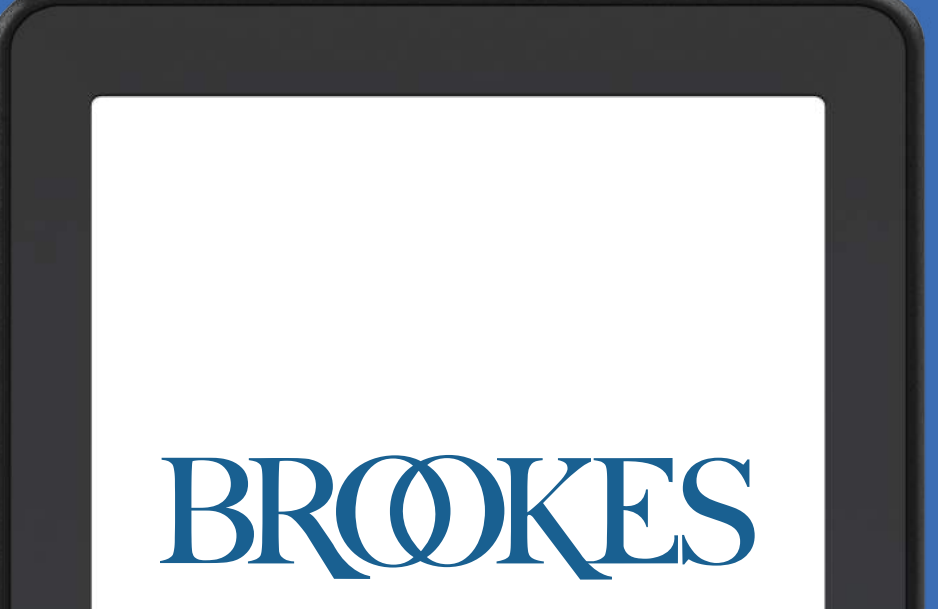

E-reader

## Before You Get Started

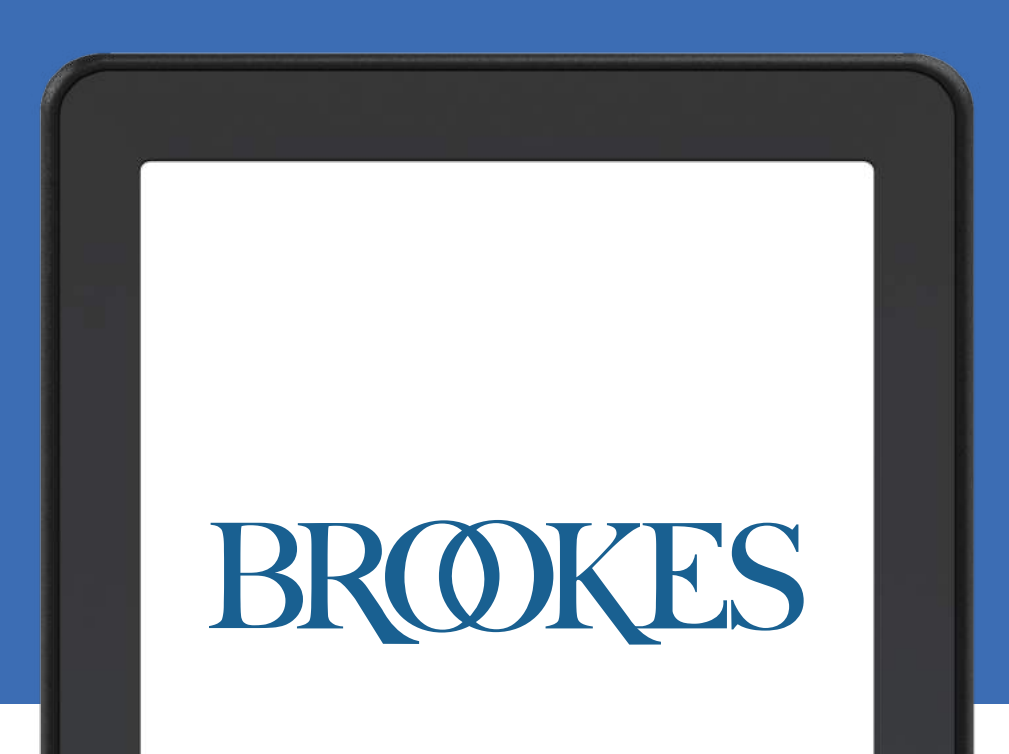

E-reader

#### Download e-reader software to your device

We recommend downloading and installing **Adobe Digital Editions**—a free, ebook reader software program that will work with our ebook EPUB format.

**Get Adobe Digital Editions** 

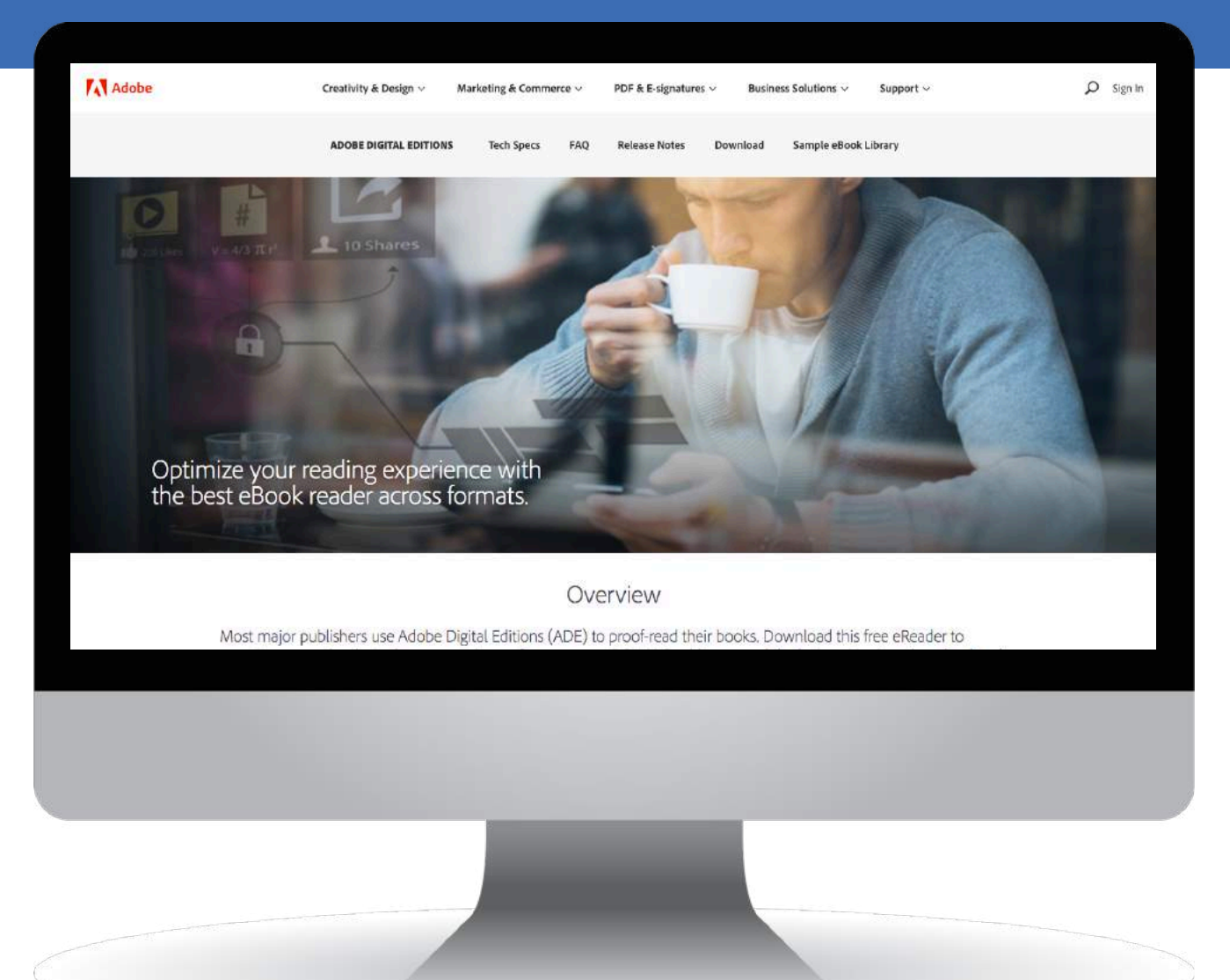

#### Please note...

- 1. Download and install Adobe Digital Editions (or another ebook reader software program) on your preferred device **BEFORE** downloading your ebook.
- 2. You **will NOT** be able to access your ebook via Adobe Acrobat.
- 3. Amazon Kindle uses a proprietary format for ebooks (MOBI). If you want to read a Brookes ebook on your Kindle, you will need to convert the EPUB file to a MOBI file. (There are several online tutorials that can walk you through this conversion process.)
- 4. Once you complete the checkout process at <u>www.brookespublishing.com</u>, you will be able to download your ebook **up to three times**.

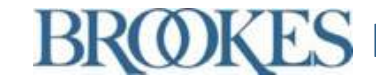

# Downloading Your Ebook

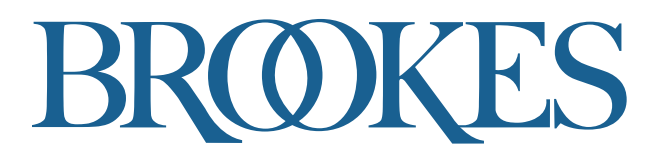

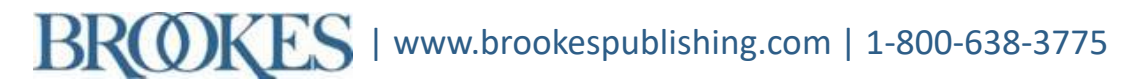

E-reader

#### 1. Find the ebook on the Brookes website

## Search the Brookes website and select your ebook.

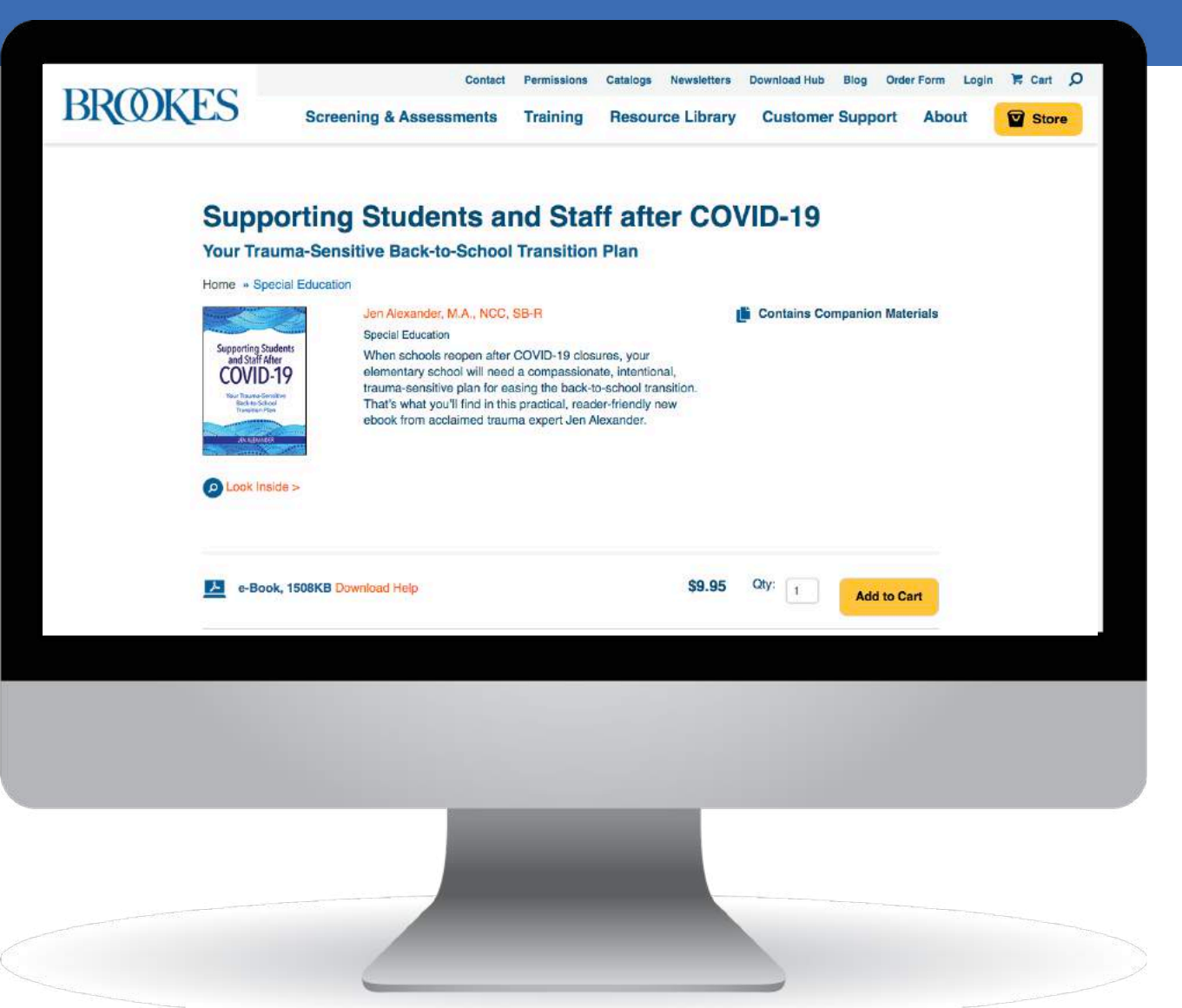

#### 2. Add the ebook to your cart

#### Select the yellow "Add to Cart" button.

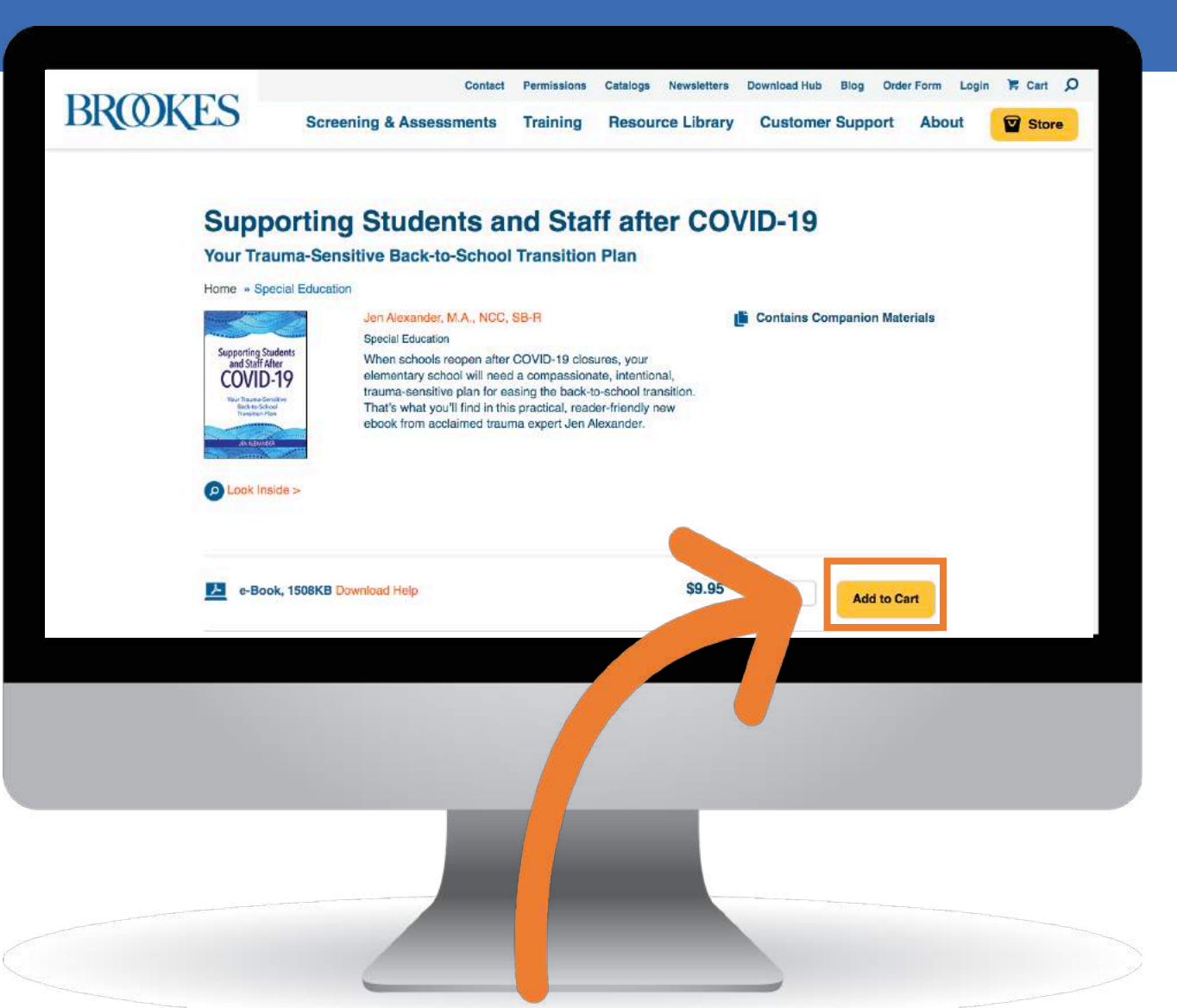

#### 3. Start the checkout process

## You will be redirected to your shopping cart.

Select the blue "Checkout" button.

www.brookespublishing.com | 1-800-638-3775

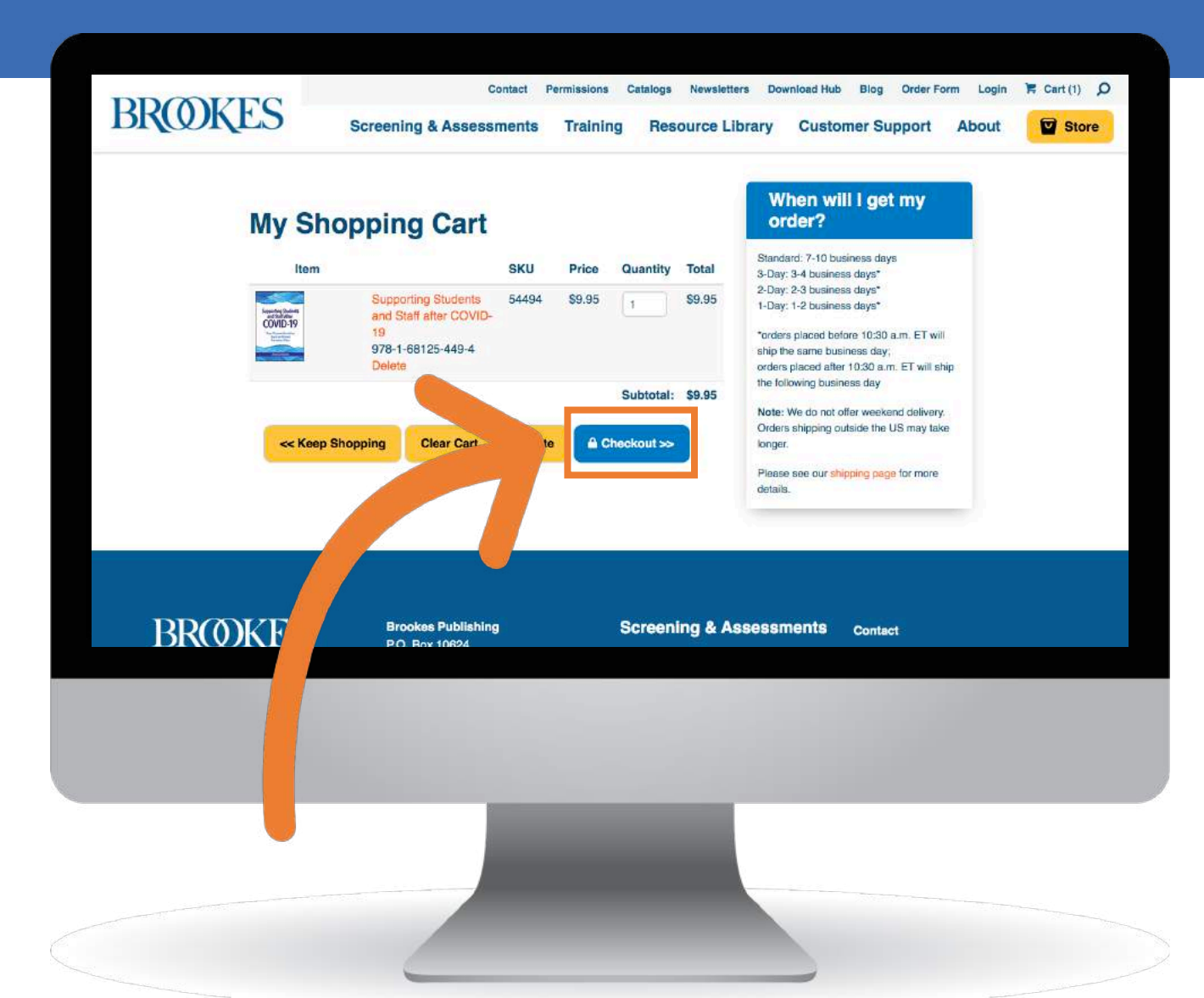

#### 4. Log in or create a free account

Existing Brookes customers should log in to their account.

New Brookes customers should create an account.

Note: You will <u>need an</u> <u>account</u> to access your ebook.

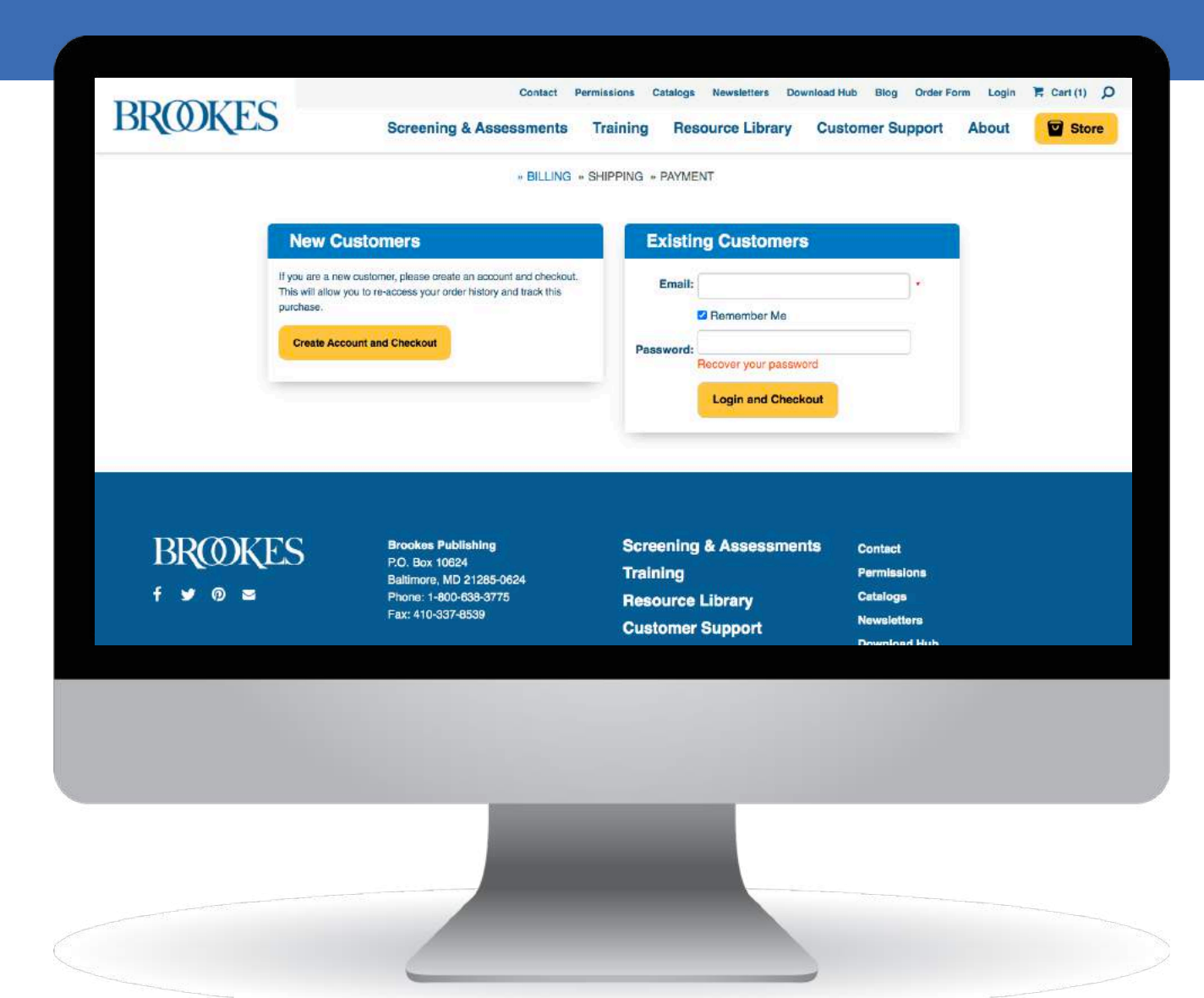

#### 4a. Create an account

To create an account, you will be asked to enter a(n)

- Email address
- Password
- Billing address
- Phone number

You may also opt in to receive email updates from Brookes.

www.brookespublishing.com | 1-800-638-3775

|                   | ,             | BILLING & SHIPPING & PAYMENT |                                                                              |  |
|-------------------|---------------|------------------------------|------------------------------------------------------------------------------|--|
| Billing A         | ddress        |                              |                                                                              |  |
| First Name        | ]•            | •                            | Order Summary                                                                |  |
| Last Name         | · ·           |                              | 1 Items in cart: \$9.95                                                      |  |
| Company           |               |                              | Subtotal: \$9.95<br>Payment Total: \$9.95                                    |  |
| Street Address 1  |               |                              | The final amount will be calculated<br>and available for your review, before |  |
| Street Address 2  |               |                              | you complete your order.                                                     |  |
| City              |               | *                            |                                                                              |  |
| Country           | United States | ~                            |                                                                              |  |
| State / Province  | Alabama       | v ]                          |                                                                              |  |
| ZIP / Postal Code |               | •                            |                                                                              |  |
| Email             |               |                              |                                                                              |  |
| Telephone         |               |                              |                                                                              |  |
|                   |               |                              |                                                                              |  |
|                   |               |                              |                                                                              |  |
|                   |               |                              |                                                                              |  |
|                   |               |                              |                                                                              |  |
|                   |               |                              |                                                                              |  |
|                   |               |                              |                                                                              |  |
|                   |               |                              |                                                                              |  |

#### 4b. Continue checkout process

Once you have completed the fields on the Billing Address page, click the blue "Continue Checkout" button.

|   | Country: U<br>State /<br>Province:<br>ZIP /<br>Postal<br>Code:<br>Telephone: (x<br>Fax: (x<br>C C C C C C C C C C C C C C C C C C C | Anited States  Anited States Anited States Anited States  Anited States Anited States  Anited States Anited States  Anited States Anited States Anited States Anited States Anited States | Publishing                                       |                                        |  |
|---|----------------------------------------------------------------------------------------------------|----------------------------------------------------------------------------------------------------|--------------------------------------------------|----------------------------------------|--|
| B | Continue<br>Make sure you<br>Continue of<br>ROOKES                                                                                  | IE Checkout<br>Ir billing address is filled out completely th<br>Checkout >><br>Brookes Publishing<br>P.O. Box 10624                                                                                                    | en dick Continue.<br>Screening & Assessments     | Contact                                |  |
| f | y 🛯 🖻                                                                                                    | Baltimore, MD 21285-0624<br>Phone: 1-800-638-3775<br>Fax: 410-337-8539                                                                                                    | Training<br>Resource Library<br>Customer Support | Permissions<br>Catalogs<br>Newsletters |  |

### 5. Add your savings code (if applicable)

If you have an eligible savings code, you may enter it here.

Under Select Payment Method, click the blue plus sign next to "Do you have a savings code?".

Select the yellow "Apply" button.

www.brookespublishing.com | 1-800-638-377

| BROOK                                   | Contact Pe                                                                                                    | ermissions Catalogs Newsletters Download Hub Blog Order Form Account Logout 🌹 Cart (1) 🔎 |
|-----------------------------------------|----------------------------------------------------------------------------------------------------|------------------------------------------------------------------------------------------|
|                                         | Screening & Assess                                                                                                    | sments Training Resource Library Customer Support About                                  |
|                                         |                                                                                                    | BILLING » SHIPPING » PAYMENT                                                             |
|                                         | Confirm and Pay                                                                                                    |                                                                                          |
|                                         | Order Summary                                                                                                    | Select Payment Method                                                                    |
|                                         | 1 Items in cart:     \$9.95       Subtotal:     \$9.95       Shipping:     \$0.00       Maryland State Tax:     \$0.60       Payment Total:     \$10.55 | - Do you have a savings code?<br>Enter Code: Apply                                       |
|                                         |                                                                                                    |                                                                                          |
| Select Payment M                        | lethod                                                                                                    |                                                                                          |
| Do you have a savings cod<br>nter Code: | e?                                                                                                    |                                                                                          |
|                                         |                                                                                                    |                                                                                          |
|                                         |                                                                                                    |                                                                                          |
|                                         |                                                                                                    |                                                                                          |
|                                         |                                                                                                    |                                                                                          |
| 75                                      |                                                                                                    |                                                                                          |
| /5                                      |                                                                                                    |                                                                                          |

#### 6. Select your payment method

#### Enter your payment information in the designated fields.

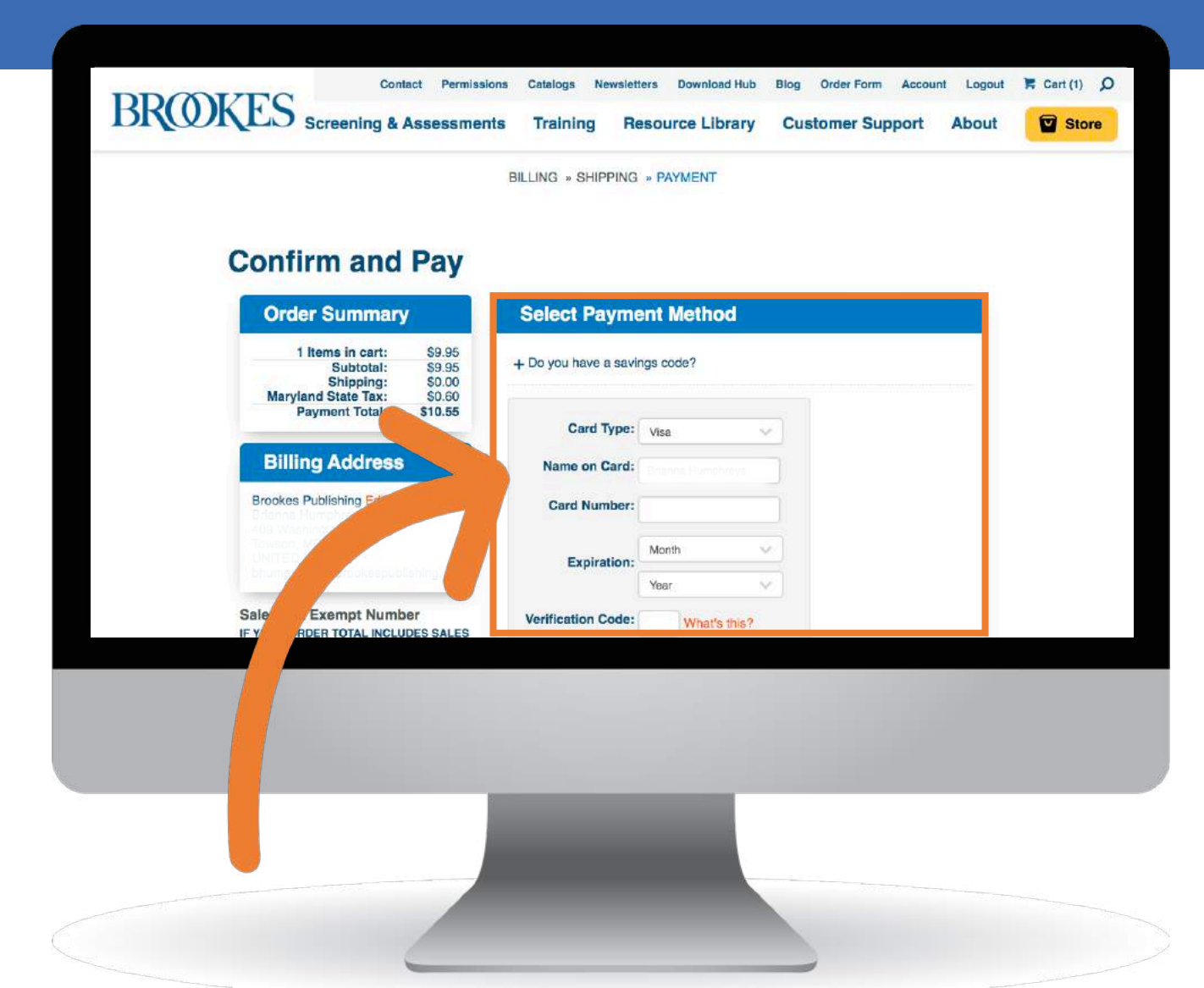

#### 7. Complete your order

Your ebook will be listed as a "Non Shipping Item."

Select the blue "Pay with Card" button.

| Brookes Publis<br>Sales Tax Exe                                                                                                    | ning Edit<br>npt Number                                                                                                    | Card Number:<br>Expiration: | Month<br>Year |        |        |          |                      |  |
|----------------------------------------------------------------------------------------------------|----------------------------------------------------------------------------------------------------|-----------------------------|---------------|--------|--------|----------|----------------------|--|
| IF YOUR ORDER T<br>TAX, please enter s<br>number here, and ir<br>your order receipt to<br>If we don't receive y<br>within 24 hours, you<br>with applicable sale | OTAL INCLUDES SALES<br>tate sales tax exemption<br>nmediately tax a copy with<br>1-410-337-8539. NOTE:<br>our faxed documentation<br>ir order will be processed<br>is tax. |                             | Pay Wit       | h Card |        |          |                      |  |
| Non Ship<br>Item                                                                                                    | ping Items                                                                                                    |                             |               | SKU    | Price  | Quantity | Total                |  |
| Kangga Jakan<br>Wili 19<br>Wili 19<br>Wili 19                                                                                                    | Supporting Students                                                                                                    | and Staff after COVID-19    |               | 54494  | \$9.95 | 1        | \$9.9 <mark>5</mark> |  |
|                                                                                                    |                                                                                                    |                             |               |        |        |          |                      |  |
|                                                                                                    |                                                                                                    |                             |               |        |        |          |                      |  |

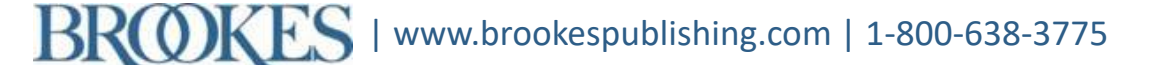

### 8. View your order confirmation

Item

COVID-19

You will be redirected to view your order.

You will also immediately receive an email confirmation.

Scroll down and click the hyperlink to download your ebook.

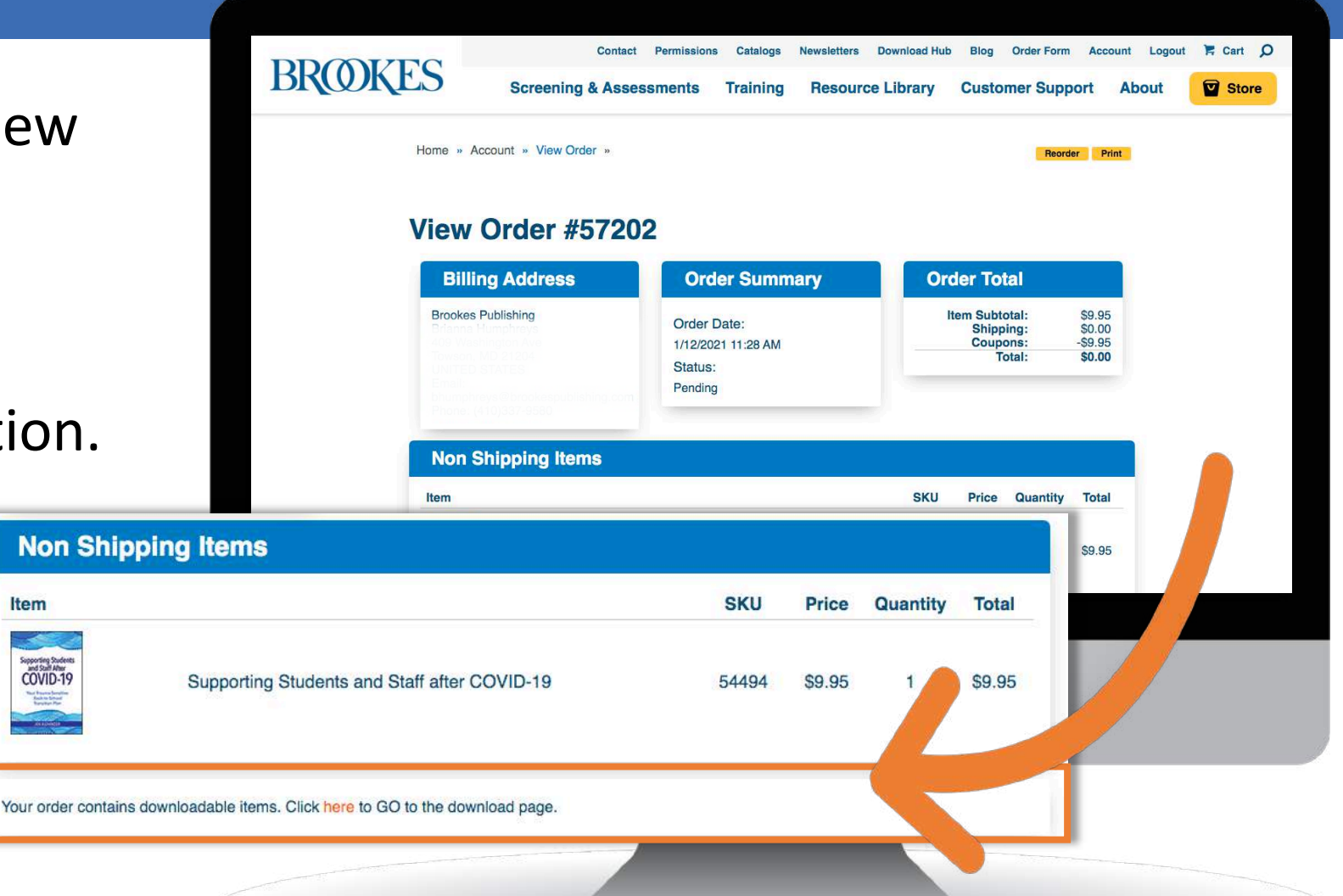

### 9. Read the EPUB instructions

You will be redirected to your order downloads in your Brookes account.

Read the hyperlinked EPUB instructions.

Double-check that you have already installed Adobe Digital Editions (or another ebook reader software program) before continuing.

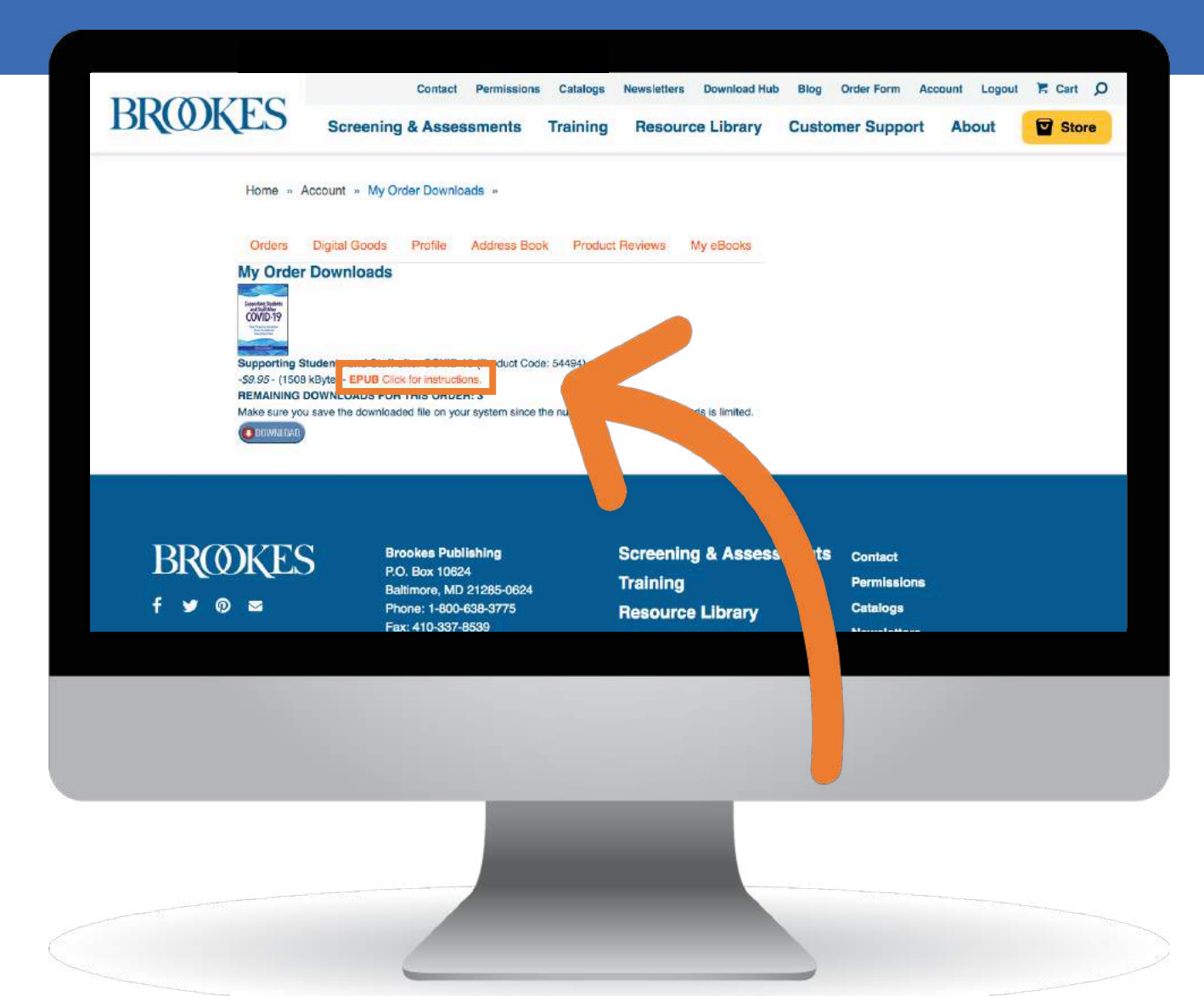

### 10. Download your ebook

Once you have confirmed that you have an approved ebook reader software installed on your preferred device, click the "Download" button.

One copy of the EPUB file will automatically download to your device.

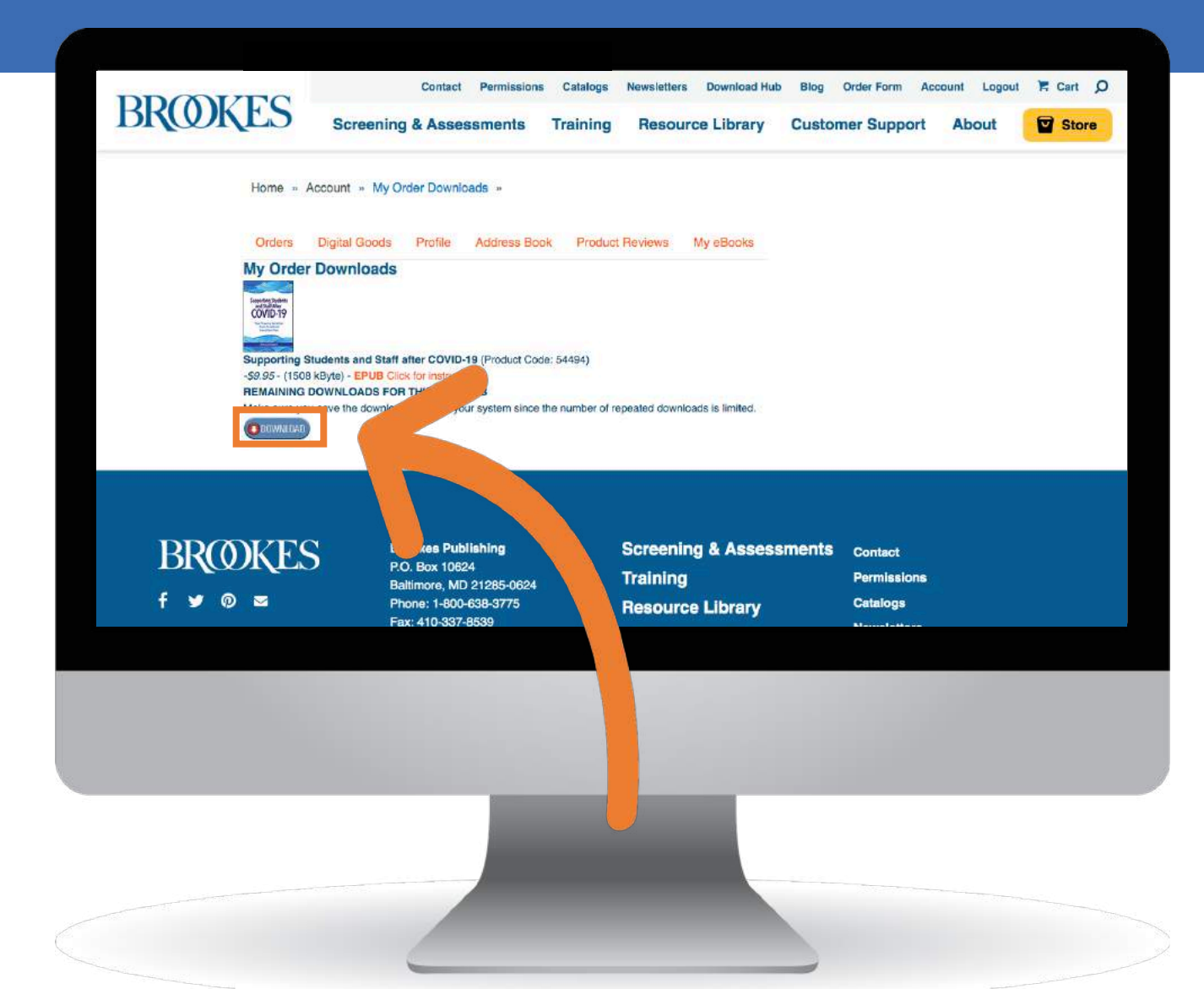

#### 11. Start reading

Now that you have successfully downloaded your ebook to your preferred device, start reading!

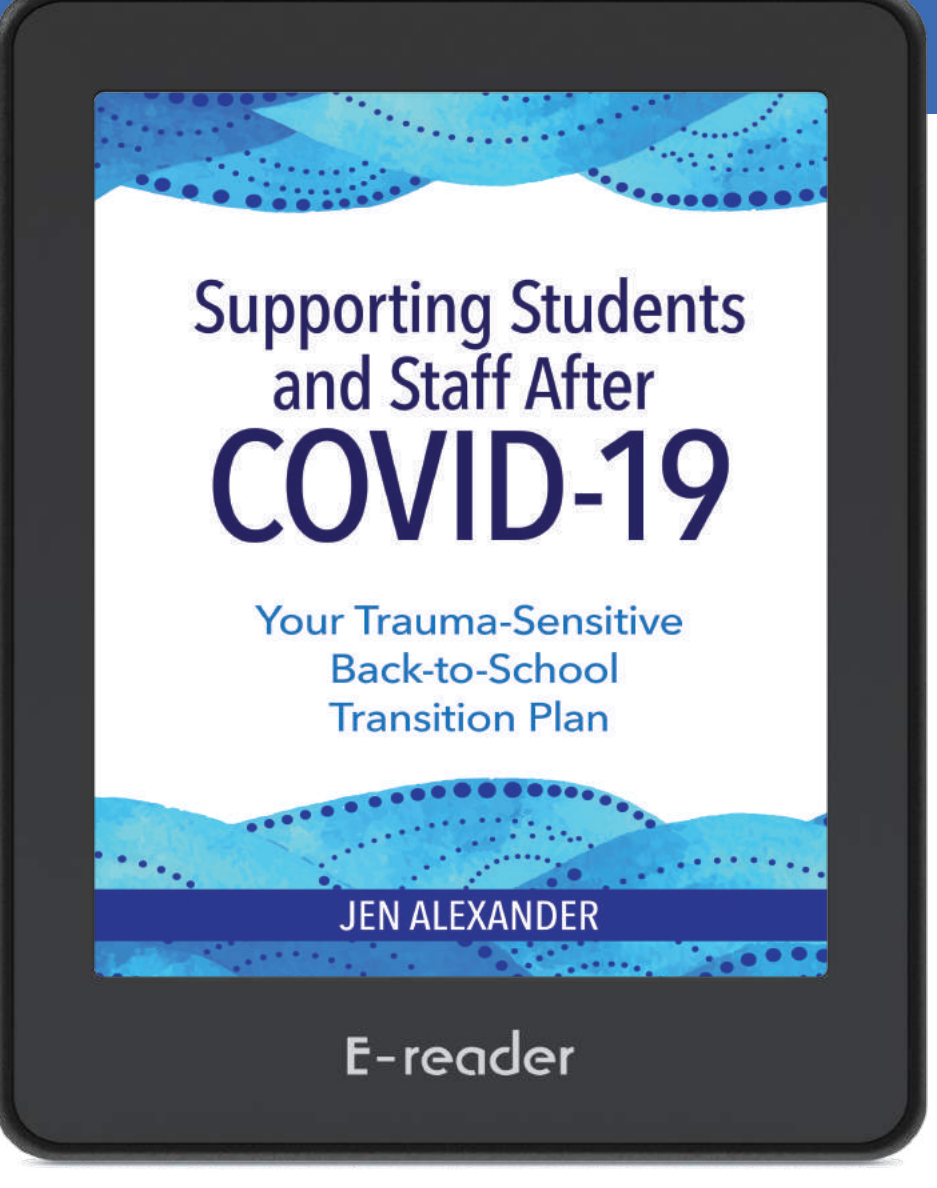

Accessing Your Remaining Ebook Downloads

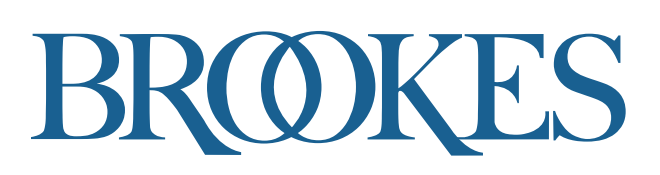

E-reader

### 1. Click "Login" on the Brookes website

#### Click the "Login" button on

www.brookespublishing.com

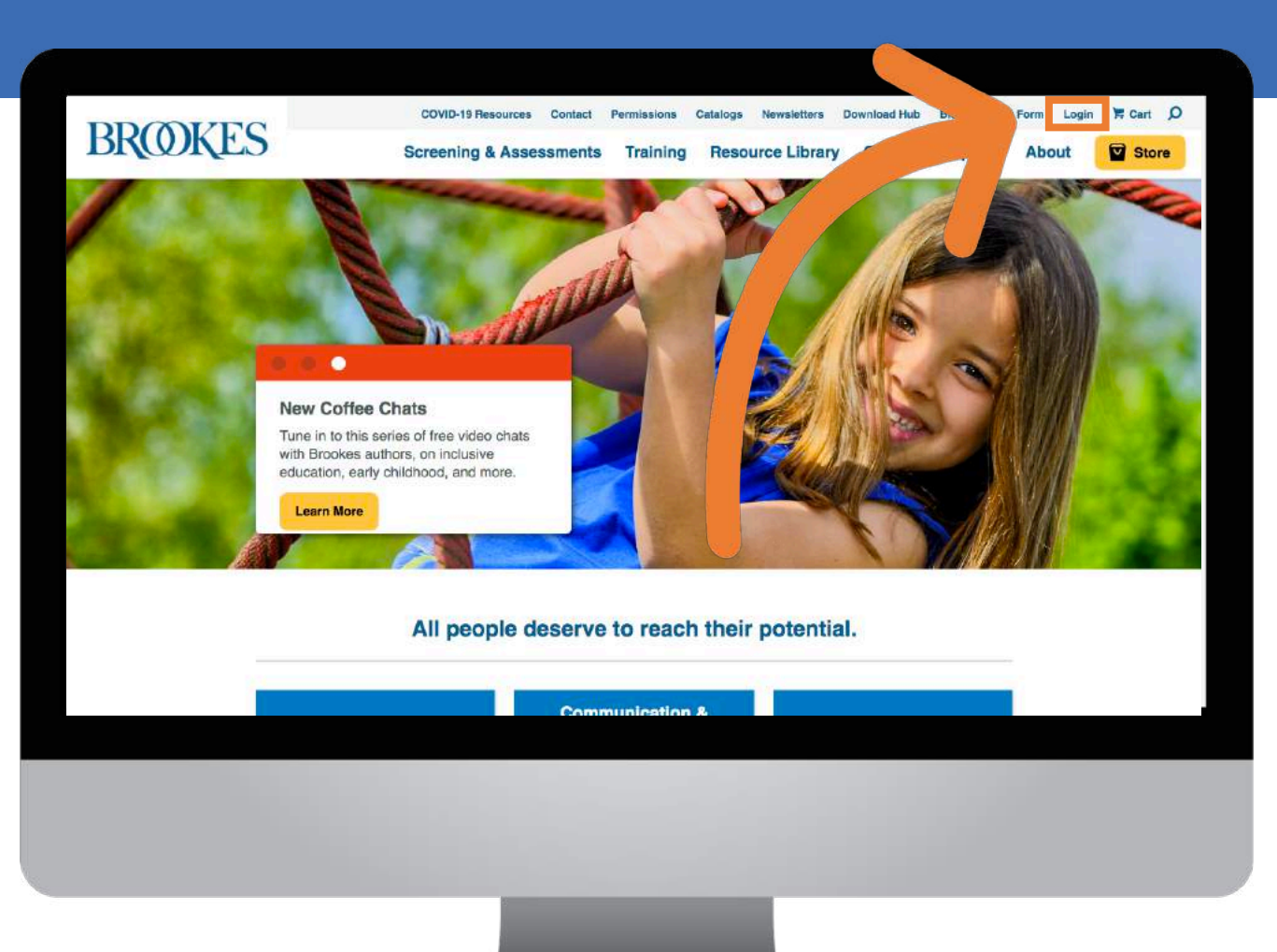

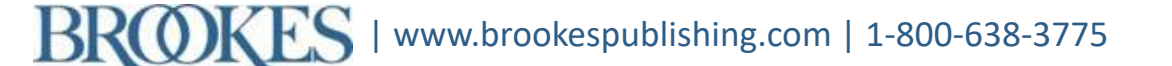

#### 2. Log in to your Brookes account

Log in to your Brookes account using the same email and password you used during the checkout process.

| Acc           | ount Sign In                                                            |                           |                                                           |  |
|---------------|-------------------------------------------------------------------------|---------------------------|-----------------------------------------------------------|--|
| Sign in to    | your account to access your order history, wishlist, and other pe       | rso alized features.      |                                                           |  |
|               | eturning Customers                                                      | New Customers             |                                                           |  |
| If yo<br>plea | ou have already registered with Brookes Publishing.<br>ase sign in now. | If you are a new customer | , take a moment to register<br>low.                       |  |
| Us            | er Name:                                                                | Email:                    |                                                           |  |
|               | Remember Me                                                             | (usemame)                 |                                                           |  |
| Р             | assword:                                                                | Password:                 | Your password must be at                                  |  |
|               | Sign In                                                                 | Re-enter:                 | least 6 characters long. You<br>must include at least one |  |
|               | Forgot User Name or Password?                                           | Register                  | letter, and non-letter.                                   |  |
|               |                                                                         |                           |                                                           |  |
|               |                                                                         |                           |                                                           |  |
|               |                                                                         |                           |                                                           |  |
|               |                                                                         |                           |                                                           |  |
|               |                                                                         |                           |                                                           |  |
|               |                                                                         |                           |                                                           |  |

#### 3. Access your Brookes account

### Click the "Account" button to access your customer account.

| St   | Screening (            | & Assessments Training                              | Resource Lib        | upport    | About | Store Store |
|------|------------------------|-----------------------------------------------------|---------------------|-----------|-------|-------------|
|      | Browse Products        |                                                     |                     |           |       |             |
|      | Early Childhood        | Communication & Langu                               | Start With A Search |           |       |             |
|      | Special Education      | +<br>More Topics                                    | Search by Keyword   |           |       |             |
| Feat | ured Screenings & Asse | ssments                                             |                     |           |       |             |
|      | TILLS                  | ASQ®:SE-2 Starter Kit<br>Early Childhood   \$295.00 |                     | More Info |       |             |
|      |                        |                                                     |                     |           |       |             |
|      |                        |                                                     |                     |           |       |             |
|      |                        | -                                                   |                     |           |       |             |

#### 4. Select your order

Select the yellow "View Order" button on the Orders tab.

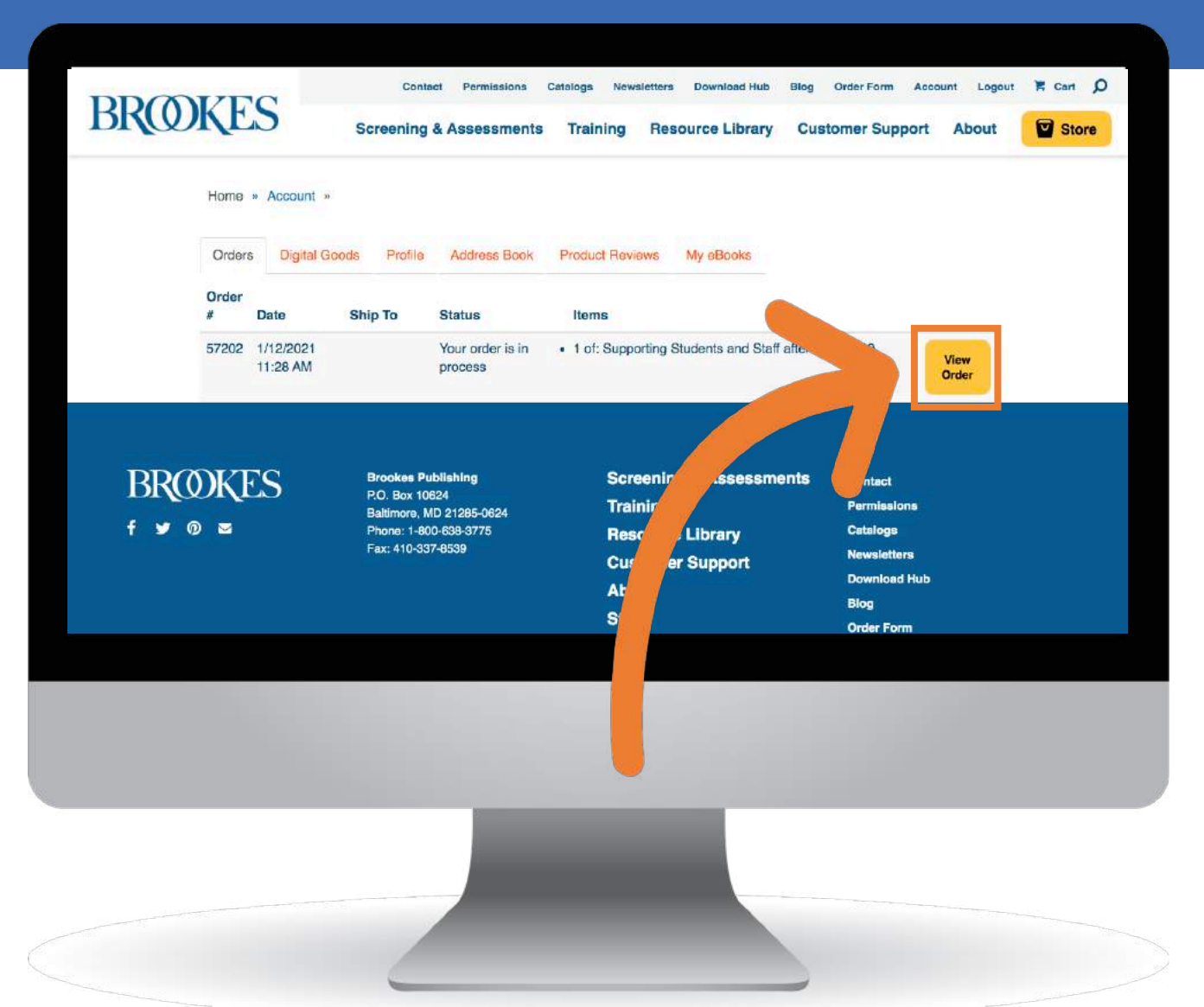

#### 5. Go to the Downloads page

Item

COVID-19

Scroll down on your order and click the hyperlink to go to the ebook download page.

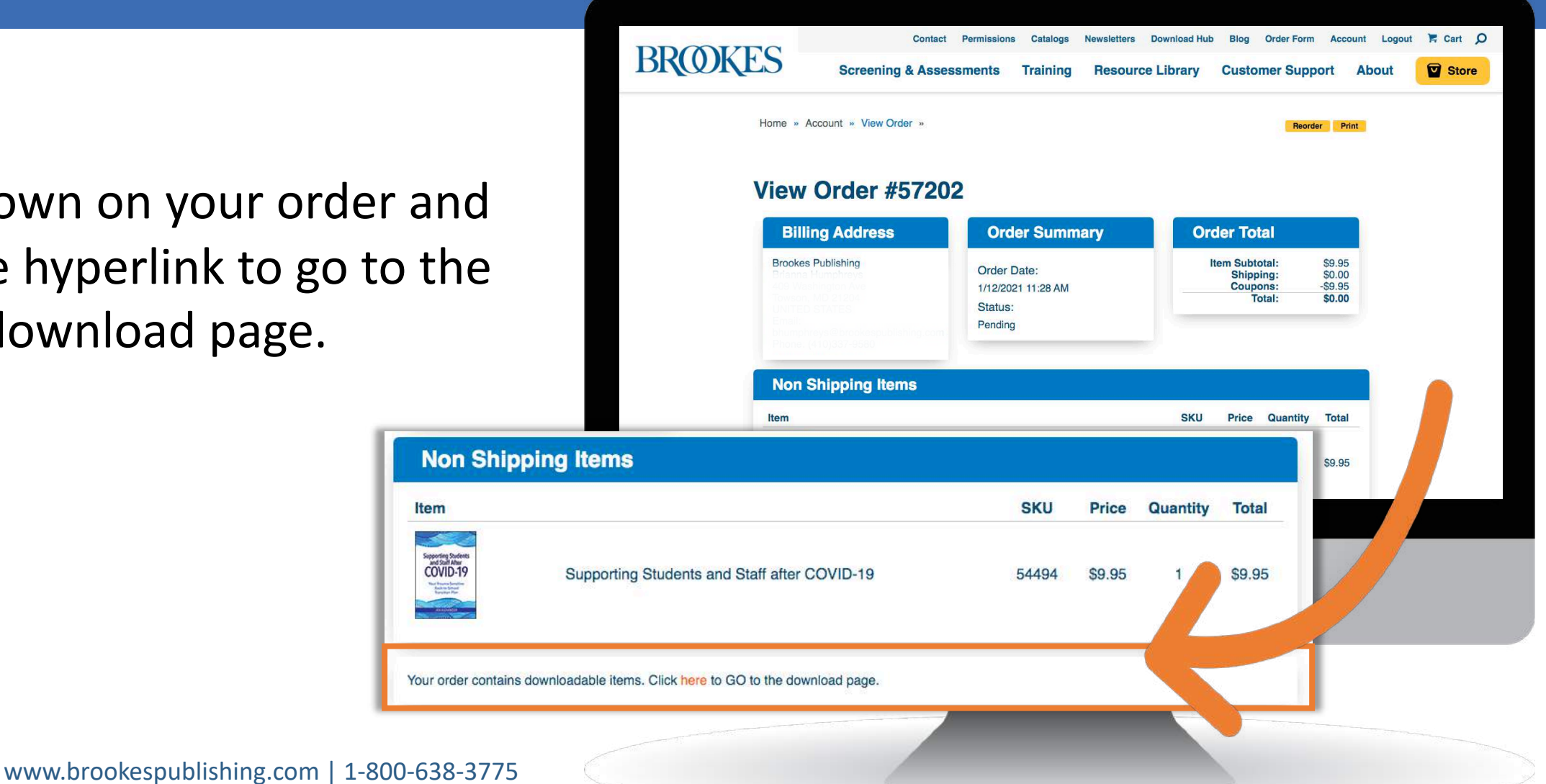

#### 6. Download your ebook

Click the "Download" button to download an additional copy of your ebook.

Note: You may download each ebook up to three times.

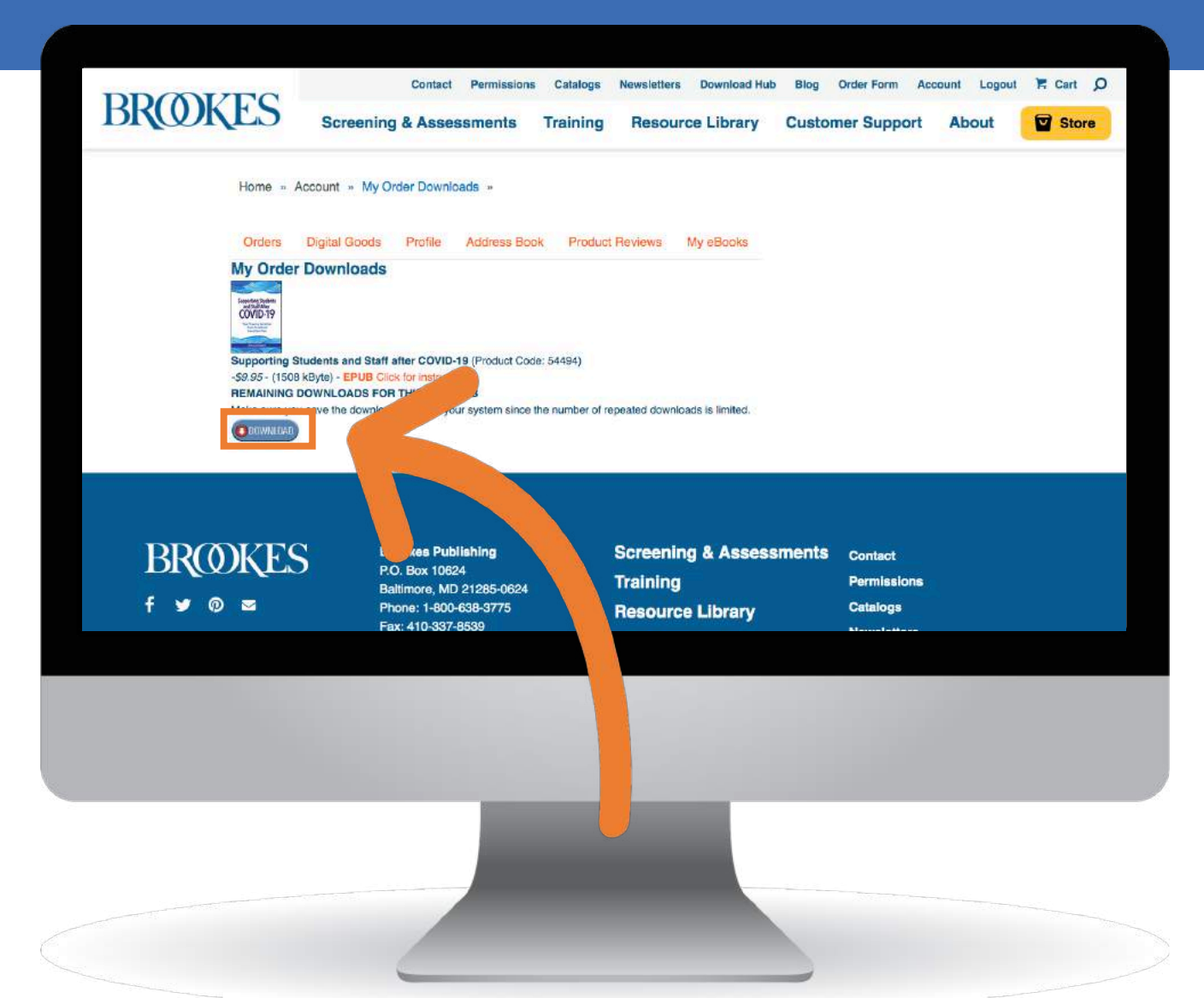

# Enjoy Your New Ebook!

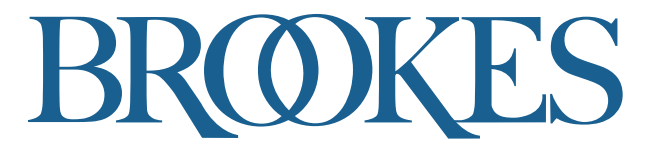

E-reader

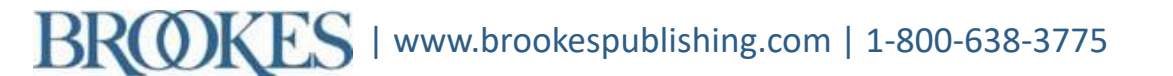